## Student Account Login Directions

- 1. Go to myapps.oncboces.org
- 2. In the email address box type in your full email address Ex. John Smith, john.smith@oncboces.org
- 3. In the password box, please type in the password you use to log into your school chromebook or laptop.
- 4. If you do not know your password or if you receive an error your login is not valid please call the Service Desk at 607-766-3800 for a password reset or click "Need help signing in" and follow prompts.